# زارطالا ىل AnyConnect صيخارت ةالزا RV34x ةقفاوتم دعت مل يتالا

### فدەلا

ىلع "قڧاوتلا قاطن جراخ" صيخرتلا ةلازا ةيڧيك حيضوت وه دنتسملا اذه نم ڧدەلا ةلسلسلا نم ەجوم RV340.

### ەمدقملا

ريغ" نكلو "لجسم" ەنأ ىلع ضرعي AnyConnect صيخرتب دوزم زامج كيدل ناك اذإ كل نوكت ةلاقملا ەذە نإف ،AnyConnect مادختسإ ىلع رداق ريغ كلذل ةجيتنو "قفاوتم يف تباثلا جمانربلا نم ديدج رادصإ رادصإب RV340 ةلسلسلا نم تامجوملا تماق ،ارخؤم ،ميجوتلا ةداعإ يف رارمتسالاو رادصإلا اذه نم اءدب .1.0.3.15 رادصإلاا ،2019 ليربأ 26 مجوملا ىلع AnyConnect نيوكتل AnyConnect مداخ صيخارت ءارش كنم ابولطم سيل ماخل صيخارت ارمحتاس .

ميخرت لوح ليصافتلا نم ديزم ىلع عالطالل RV340، ميخرت لوح ليصافتلا نم ديزم ىلع عالطالل. <u>انه</u> رقنلا يجري.

## قيبطتلل ةلباقلا ةزمجألا

**RV340** Series

### ثدحألا تارادصإلاو 1.0.3.15 ىلإ تباثلا جمانربلا ثيدحت

رادصإلاا ىلا تباثلا جمانربلاا ثيدحت ىلا جاتحتس ،"قفاوتلا مدع" ةلازال .1 ةوطخلا تاليزنتلا ةحفص ةرايزل <u>انه</u> رقنلا ىجري AnyConnect VPN ةكبش مادختسال 1.0.3.15 ج*ماربلا ليزنت* ةحفص حتف بجي .RV34x قلسلسب ةصاخلا

Software Download

| Downloads Home / Routers / Small Busine | ess Router | s / Small Business RV Series Routers / RV340 Dual WAN Gigabit VPN Router / | Small Business Router Fir                                                             | rmware- 1.0.03.15 |  |
|-----------------------------------------|------------|----------------------------------------------------------------------------|---------------------------------------------------------------------------------------|-------------------|--|
| Q. Search                               | $\supset$  | RV340 Dual WAN Gigabit VPN Router                                          |                                                                                       |                   |  |
| Expand All Collapse All Latest Release  | ~          | Release 1.0.03.15<br>A My Notifications                                    | Related Links and Documentation<br>Release Notes and OSD for RV34x Routers v1.0.03.15 |                   |  |
| 1.0.03.15                               |            |                                                                            |                                                                                       |                   |  |
| All Release                             | $\sim$     | File Information                                                           | Release Date                                                                          | Size              |  |
|                                         |            |                                                                            |                                                                                       |                   |  |

جماربلاا نم رادصإ ثدحأ ليزنت ءدبل **ليزنتلا** زمر قوف رقناو رادصإ ثدحأ ددح .2 ةوطخلا كيدل يصخشلا رتويبمكلا ىلع ةتباثلا.

### .تباثلا جمانربلا نم 1.0.3.15 رادصإلا ليزنتب موقنس ،لاثملا اذه يف

#### Software Download

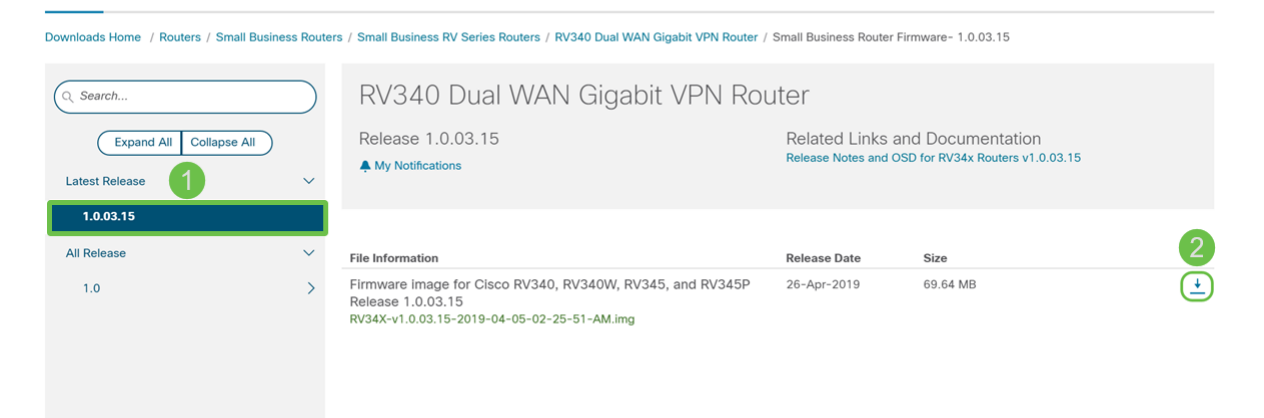

.كيدل هجوملاب ةصاخلا بيولا نيوكت ةحفص ىلإ لوخدلا ليجستب مق .3 ةوطخلا

| cisco     |
|-----------|
| Router    |
|           |
| cisco     |
| ••••••    |
| English 🗸 |
|           |
| Login     |
|           |

©2017-2019 Cisco Systems, Inc. All rights reserved. Cisco, the Cisco logo, and Cisco Systems are registered trademarks of Cisco Systems, Inc. and/or its affiliates in the United States and certain other countries.

.**تافلملا ةرادإ < ةرادإ** ىلإ لقتنا .4 ةوطخلا

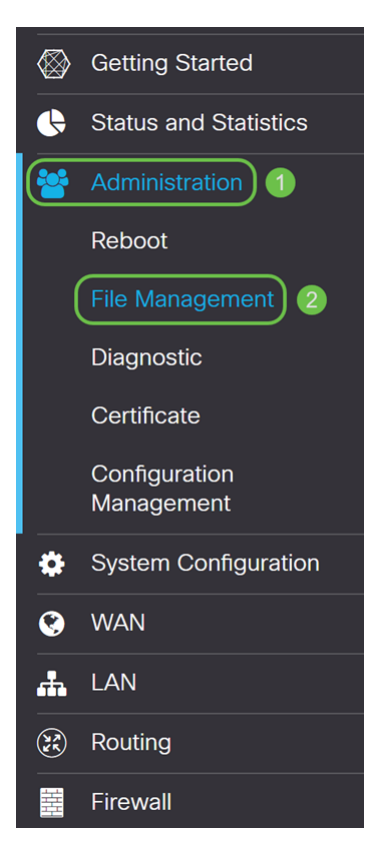

**جمانربلا ةروص** ددحو *ةيوديلا ةيقرتلا* مسق ىلإ لفسأل ريرمتلاب مق .5 ةوطخلا *فلملا عون* ل **تباثلا**.

| Manual Upgrade                                             |                                                                                  |  |  |  |  |  |  |  |
|------------------------------------------------------------|----------------------------------------------------------------------------------|--|--|--|--|--|--|--|
| File Type: 🧿                                               | Firmware Image O Signature File O USB Dongle Driver O Language File              |  |  |  |  |  |  |  |
| Upgrade From: 🧿                                            | cisco.com O PC O USB 🔁                                                           |  |  |  |  |  |  |  |
|                                                            | Reset all configurations/setting to factory defaults                             |  |  |  |  |  |  |  |
|                                                            | Upgrade The device will be automatically rebooted after the upgrade is complete. |  |  |  |  |  |  |  |
| <i>.نم ةيقرت</i> لقحلا يف <b>يصخش رتويٻمك</b> ددح .6 ةوطخل |                                                                                  |  |  |  |  |  |  |  |
| Manual Upgrade                                             |                                                                                  |  |  |  |  |  |  |  |
| File Type: 🧿                                               | Firmware Image O Signature File O USB Dongle Driver O Language File              |  |  |  |  |  |  |  |
| Upgrade From: O                                            | o cisco.com 💿 PC 🛛 O USB 🔁                                                       |  |  |  |  |  |  |  |
| Firmware Image Format: *.img (Maximum size: 100MB)         |                                                                                  |  |  |  |  |  |  |  |
|                                                            | Browse No file is selected                                                       |  |  |  |  |  |  |  |
|                                                            | Reset all configurations/setting to factory defaults                             |  |  |  |  |  |  |  |
|                                                            | Upgrade The device will be automatically rebooted after the upgrade is complete. |  |  |  |  |  |  |  |

اهمادختسإ ديرت يتلاا تباثلا جمانربلا ةروص ديدحتل .**.ضارعتساٍ** قوف رقنا .7 ةوطخلا.

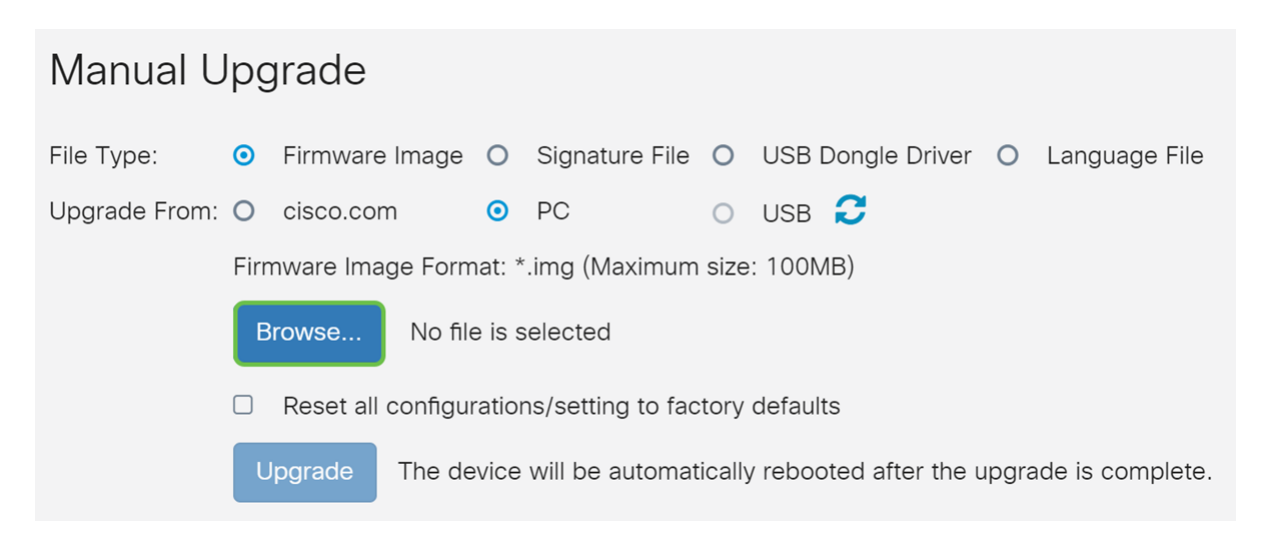

تباثلا جمانربلا ةروص ەب دجوت يذلا دلجملا ىلإ لقتنا .*حتف* ةذفانلا رەظت .8 ةوطخلا RV34x.

تباثل جمان المان المان المان المان المان المان المان المان المان المان المان المان المان المان المان المان الم

| © Open                                                                              | ×                              |
|-------------------------------------------------------------------------------------|--------------------------------|
| $\leftarrow \rightarrow \checkmark \uparrow$ ] > This PC > Downloads $\checkmark$ ] | Search Downloads               |
| Organize - New folder                                                               | i≣ · <b>□</b> ?                |
| Name           ▶ Downloads                                                          | Date modified ^                |
| v <                                                                                 | v<br>>                         |
| File name:                                                                          | All Files (*.*)  V Open Cancel |

.**حتف** قوف رقناو **تباثلاً جمانربلاً ةروص** ددح .9 ةوطخلاً

رايتخاب انمق ،لاثملا اذه يف RV34-V1.0.03.15-2019-04-05-02-25-51-AM.img.

| 📀 Open                |                                                |     |                                   | ×                   |
|-----------------------|------------------------------------------------|-----|-----------------------------------|---------------------|
| ← → · ↑ 🖡 > This      | PC > Downloads                                 | v 0 | Search Downloads                  | 2                   |
| Organize • New folder |                                                |     | · ·                               | ?                   |
| ^                     | Name                                           |     | Date modified                     | ^                   |
| Downloads             | RV34X-v1.0.03.15-2019-04-05-02-25-51-AM.img    | ] 1 | 5/21/2019 2:01                    | ΡΝ                  |
| v .                   | c                                              |     |                                   | <ul><li>✓</li></ul> |
| File nam              | e: RV34X-v1.0.03.15-2019-04-05-02-25-51-AM.img | ~   | All Files (*.*)     Open   Cancel | ~                   |

#### .**نيسحت** ةقطقط .10 ةوطخلا

| Э  |
|----|
|    |
|    |
|    |
|    |
| e. |
| e  |

ةيقرتلا لامتكا دعب ايئاقلت زامجلا ليغشت ةداعاٍ متتس **:ةظحالم**.

جماربلاا ةيقرت ديكأتلاب ديرت له" :الﺉاستم ،ديكأت عبرم رهظي دق 11 ةوطخلا ةيقرتلا ءدبل **معن** قوف رقنا " ؟نآلا ةتباثلا.

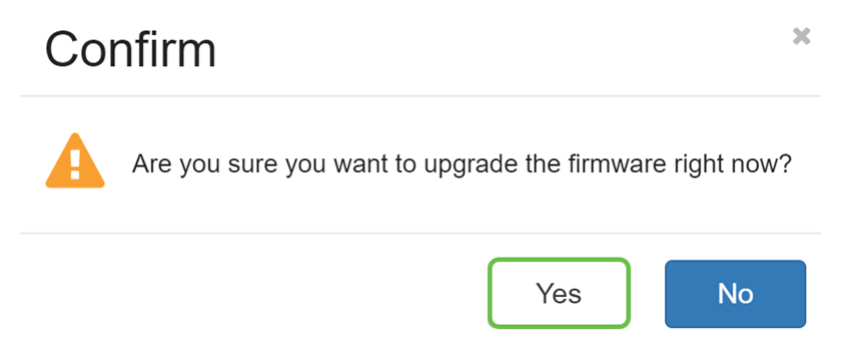

تباثلا جمانربلا ةيقرت ءانثأ ةكبشلا ىلع تانايبلا رورم ةكرح قيلعت متي **:ةظحالم**. اەنييعت ةداعإ وأ تالباكلا ليغشت فاقيإب مقت ال .قىئاقد عضب ةيلمعلا قرغتستس ةيقرتلا لمتكت ىتح اەلاصتإ عطق وأ اەقالغإ وأ.

### رارقلا

ىلع AnyConnect نيوكت ىلع ارداق نوكت نأ بجي .نآلا "قفاوتلا مدع" ةلاح ةلازا بجي كب صاخلا هجوملا.

رقنا، RV34x ةلسلسلا نم مجوم ىلع AnyConnect VPN لاصتا نيوكت ةيفيك ةفرعمل. <u>انه</u>.

RV34x: زارطالا ىلع AnyConnect VPN لوح قىئاقد ثالث ەتدم ويديف يالي اميف

### عرض إصدار الفيديو الخاص بهذه المقالة...

<u>انقر هنا لعرض المحادثات التقنية الأخرى من Cisco</u>

عرض فيديو متعلق بهذه المقالة...

<u>انقر هنا لعرض المحادثات التقنية الأخرى من Cisco</u>

ةمجرتاا مذه لوح

تمجرت Cisco تايان تايانق تال نم قعومجم مادختساب دنتسمل اذه Cisco تمجرت ملاعل العامي عيمج يف نيم دختسمل لمعد يوتحم ميدقت لقيرشبل و امك ققيقد نوكت نل قيل قمجرت لضفاً نأ قظعالم يجرُي .قصاخل امهتغلب Cisco ياخت .فرتحم مجرتم اممدقي يتل القيفارت عال قمجرت اعم ل احل اوه يل إ أم اد عوجرل اب يصوُتو تامجرت الاذة ققد نع اهتي لوئسم Systems الما يا إ أم الا عنه يل الان الانتيام الال الانتيال الانت الما